#### 【初期登録】

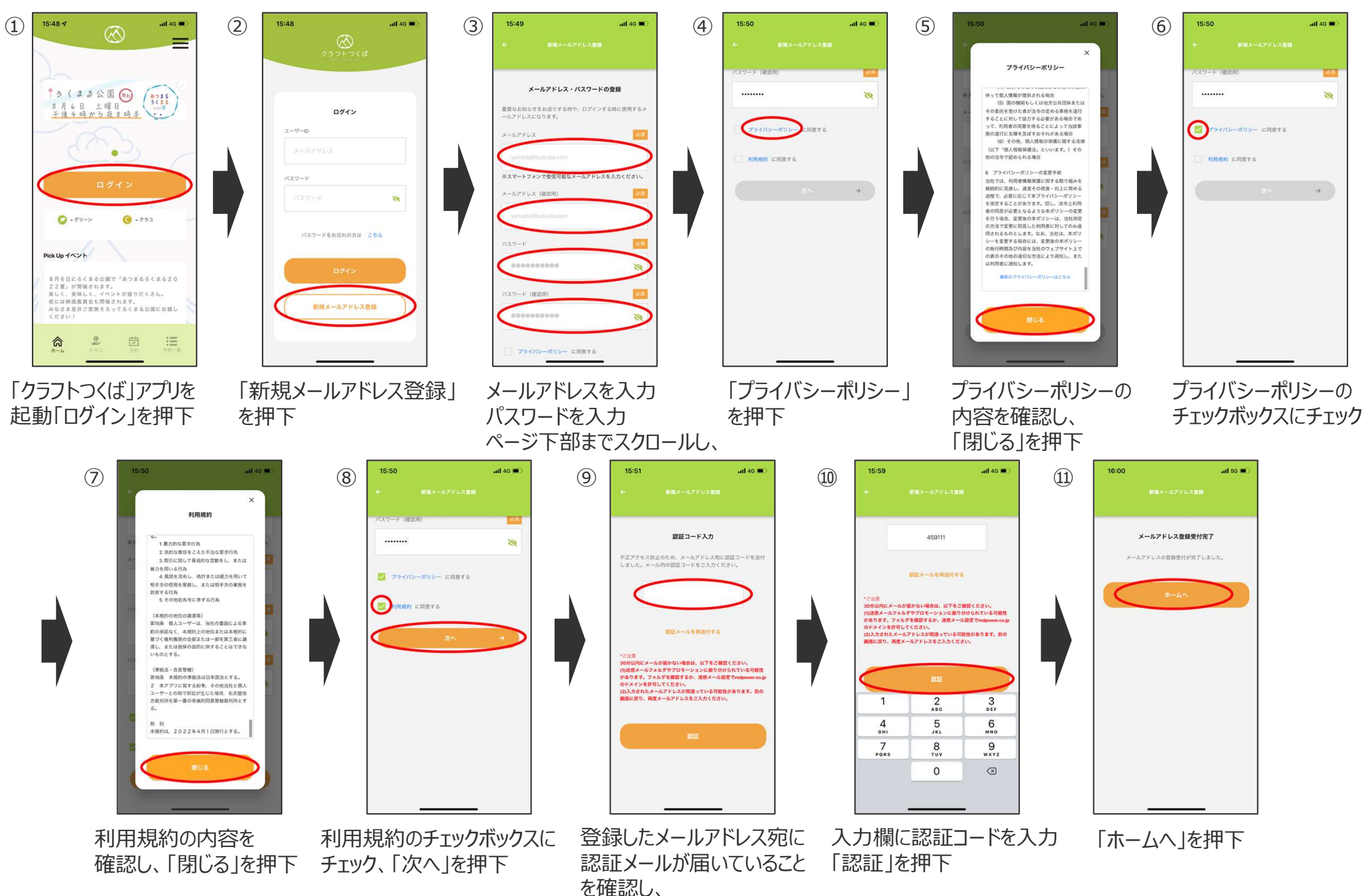

# 【会員情報·利用者情報登録】

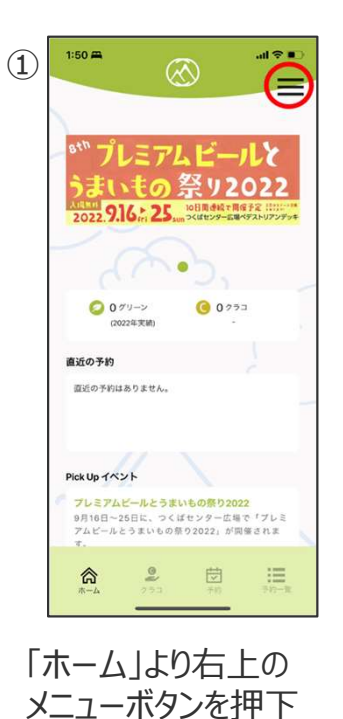

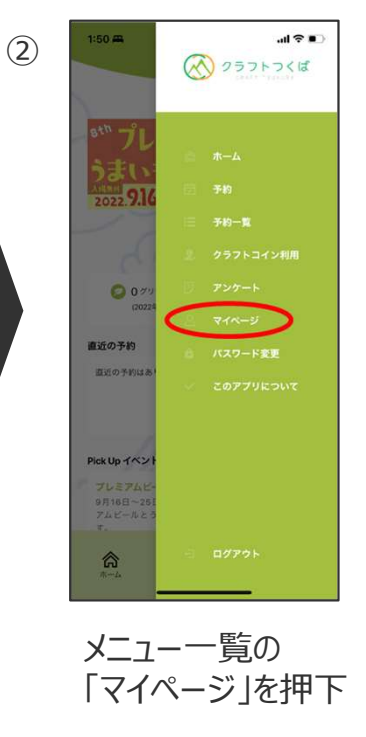

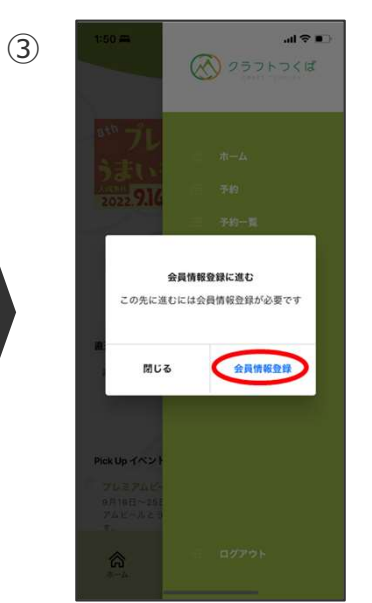

「会員情報登録」を 押下

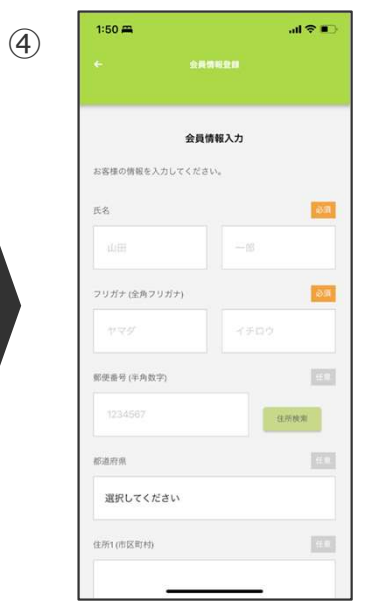

会員情報・利用者情報を入力 ※利用者を複数登録する場合は 「利用者を追加する」を押下

atl 🗢 🔳 1:54 🛲 ○ 女性 その他・無回答 2018 会員との続柄 本人 利用者を追加する 3 DEF 1 2 ABC 6 MN0 4 6HI 5 7 PORS 9 \*\*\*\* 8 0  $\bigotimes$ 

(5)

#### 「次へ」を押下

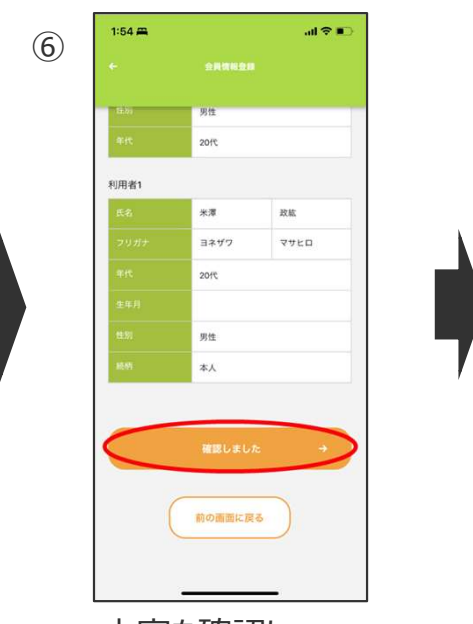

内容を確認し、 「確認しました」を押下

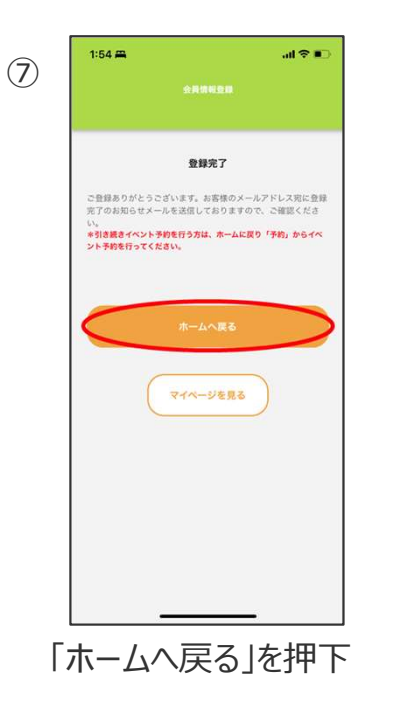

【クラコチャージ方法】

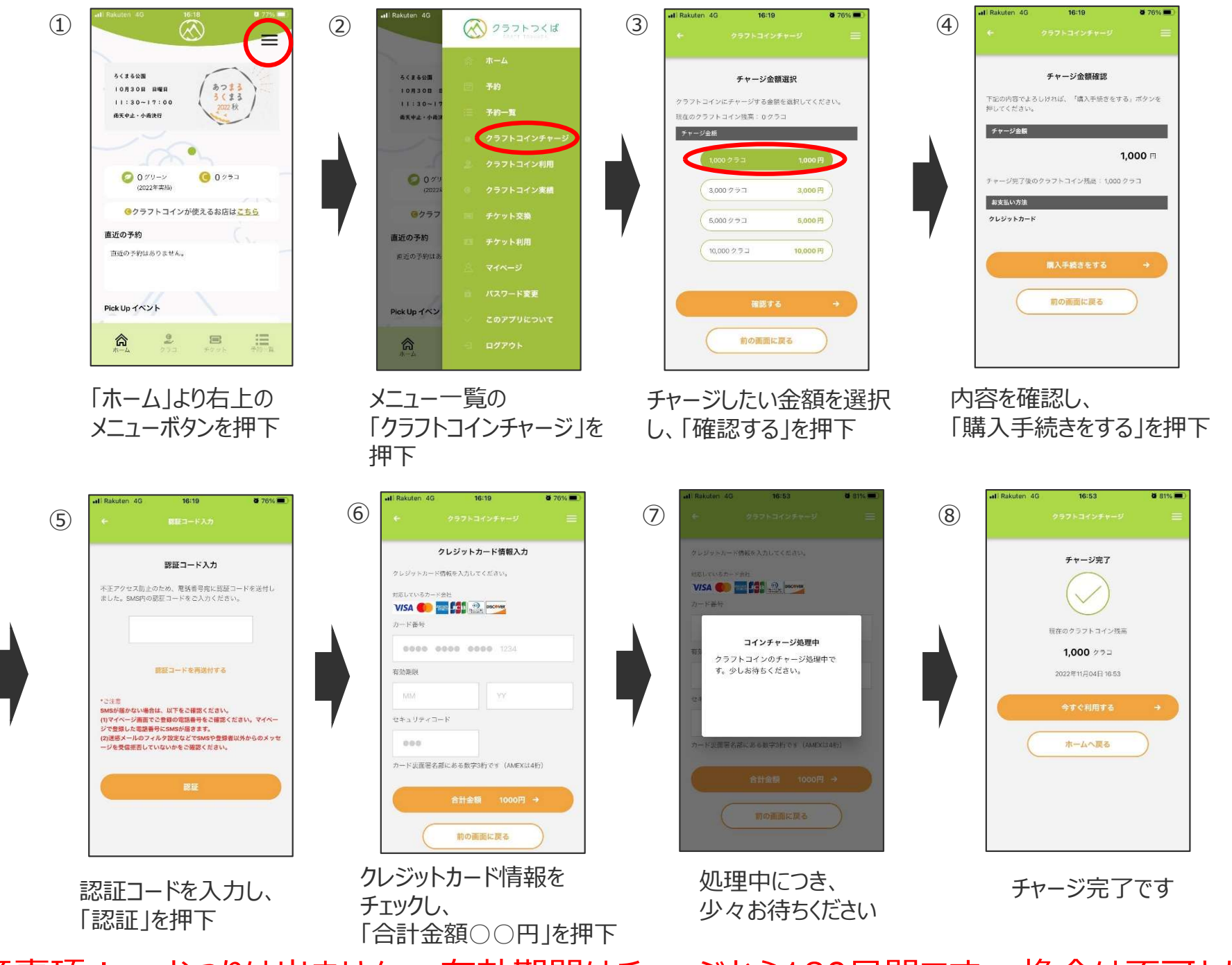

!注意事項! ・おつりは出ません ・有効期間はチャージから180日間です ・換金は不可となります

# 【クラコ利用】

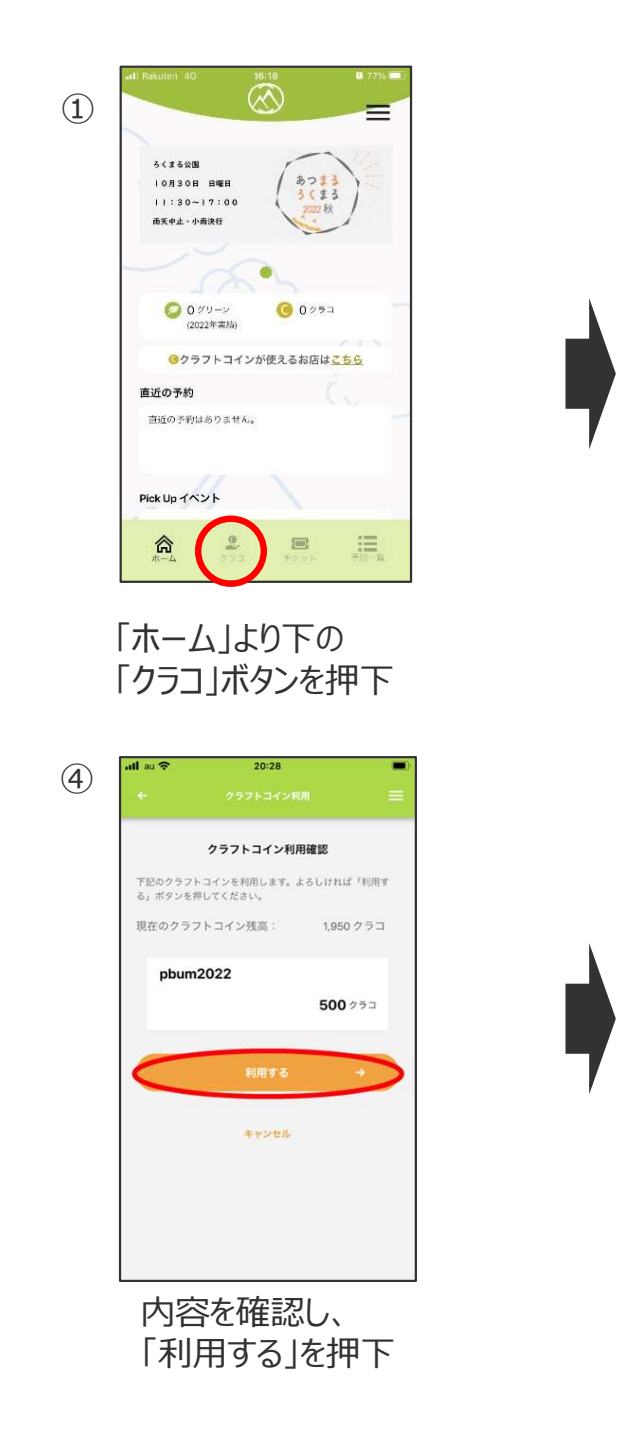

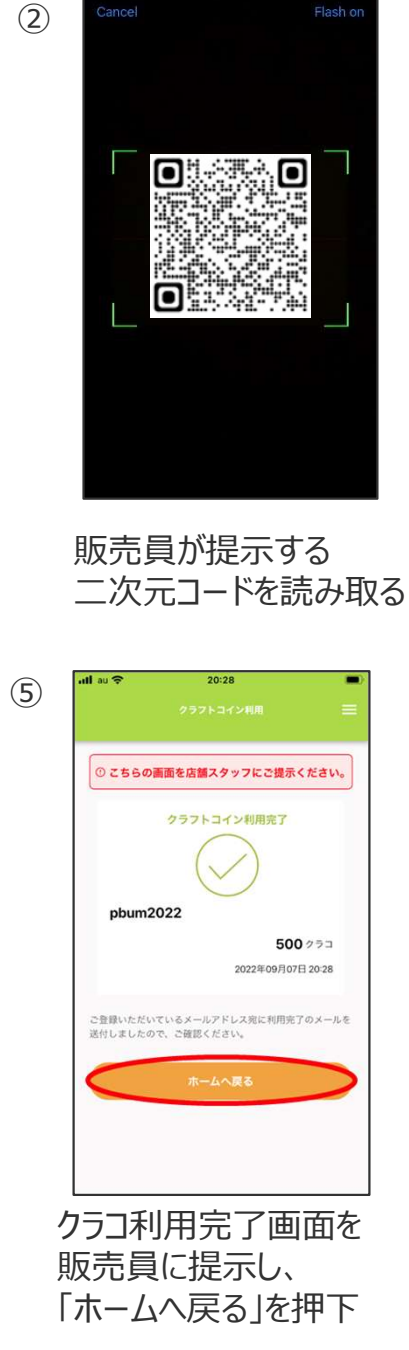

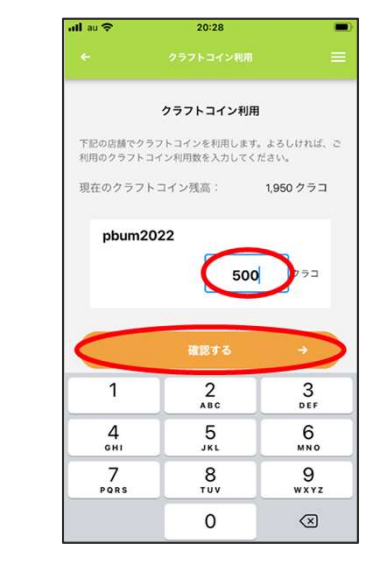

(3)

利用するクラコ数を入力し、 「確認する」を押下

!注意事項! ・おつりは出ません ・有効期間はチャージから180日間です ・換金は不可となります

### 【チケット交換】

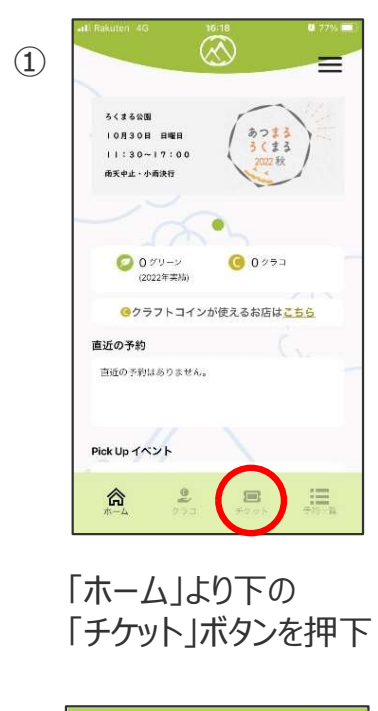

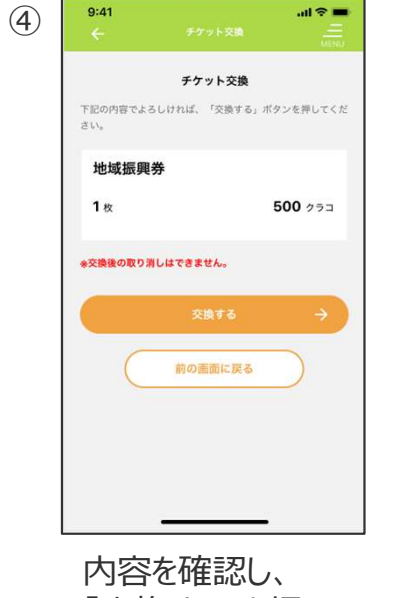

「交換する」を押下

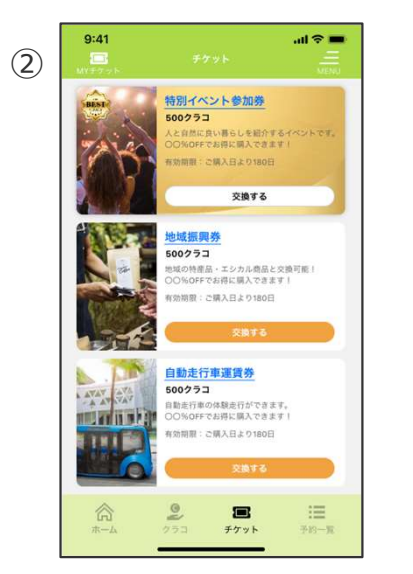

交換したいチケットを選択 する

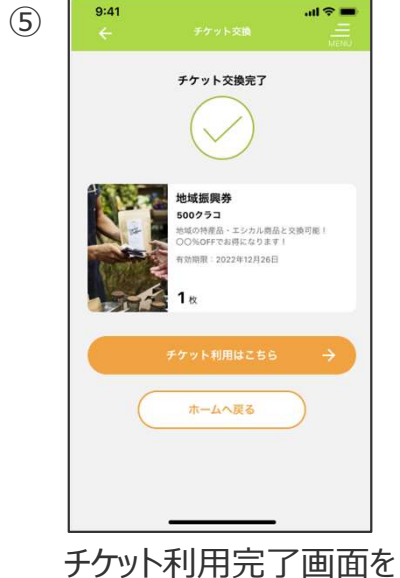

チケット利用完了画面る 確認する

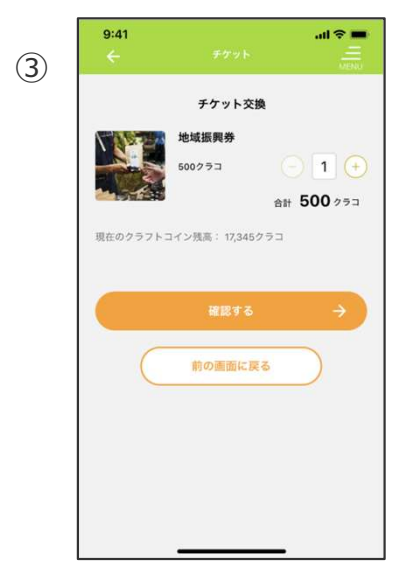

交換するチケット数を入力し、 「確認する」を押下

## 【イベント予約方法】

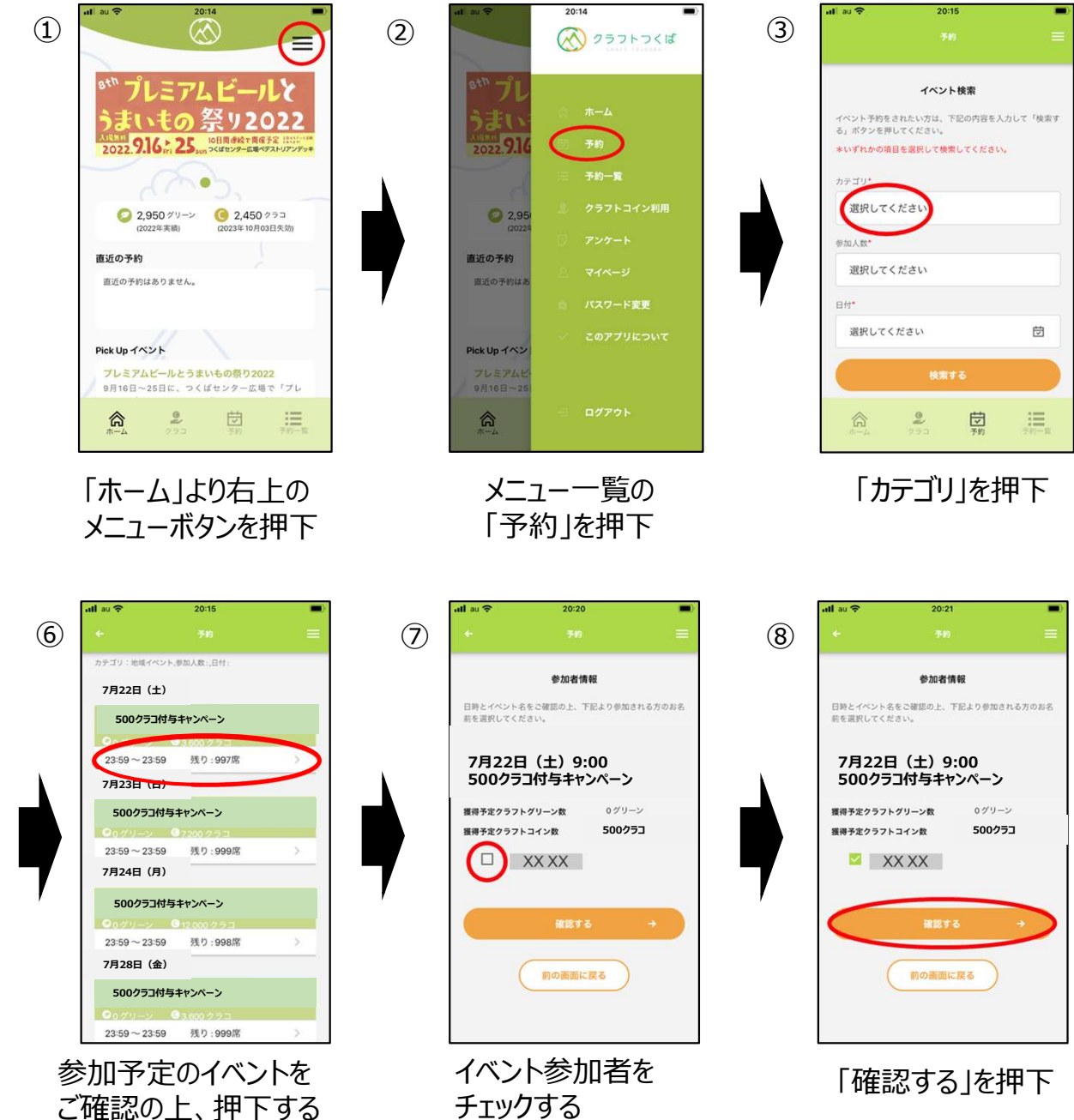

※複数人も可能です

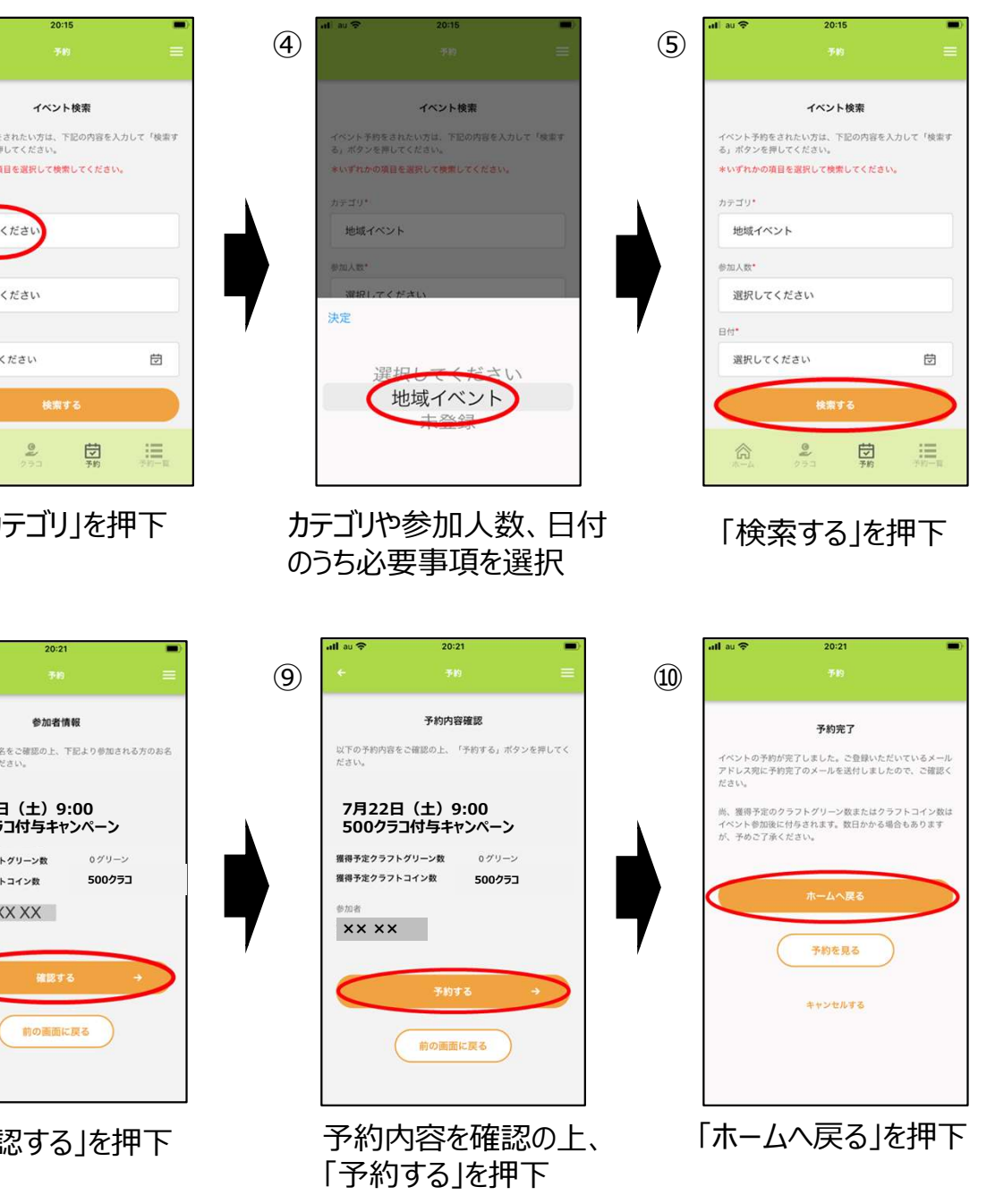

# 【予約したイベントに参加する方法】

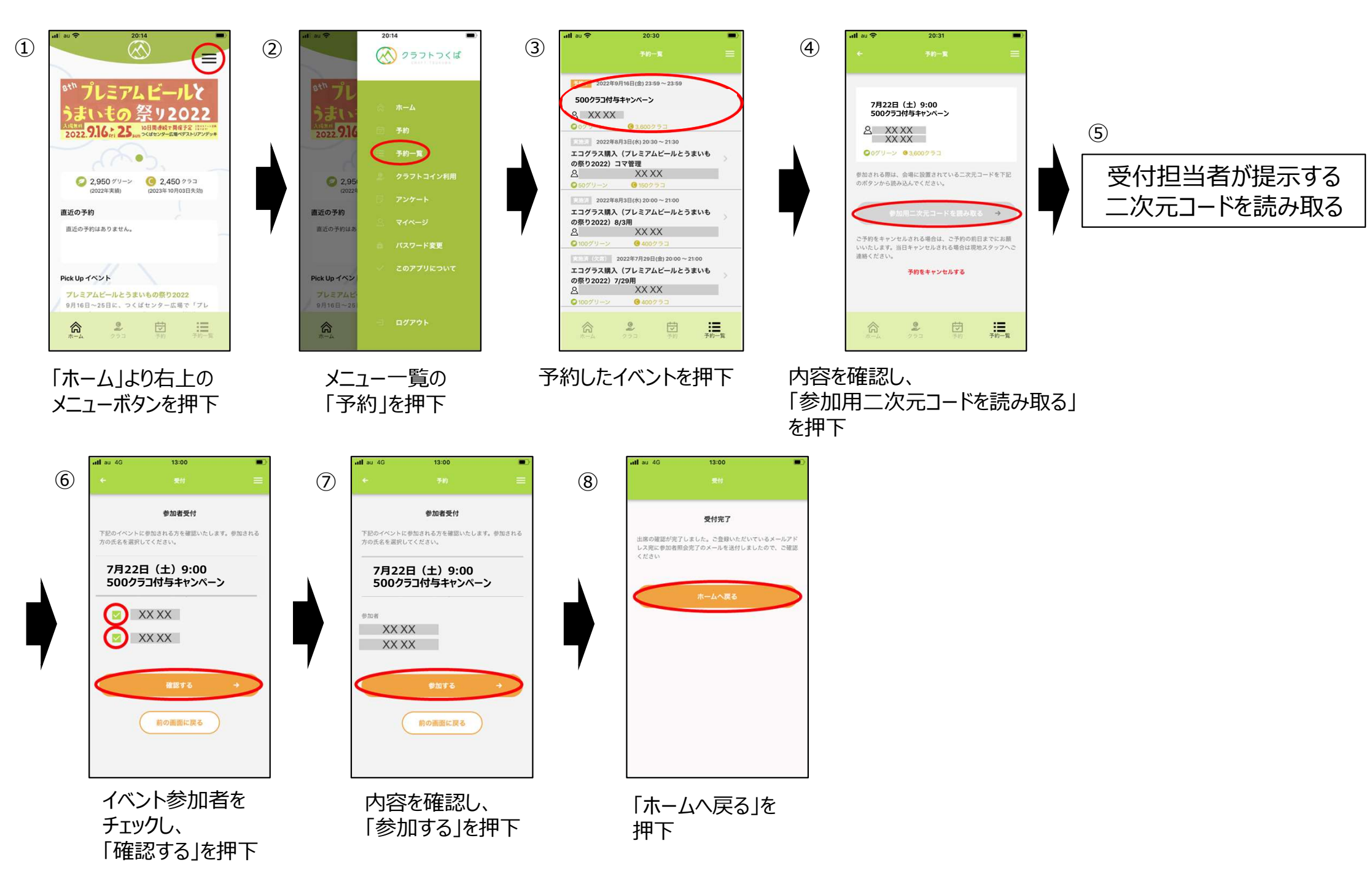

# 【チケット利用】

ご利用になるチケットを選択し、数量を入力してください。

自動走行車運賃券

500クラコ

all 🕆 🖿

9:41

b

AVAV

(2)

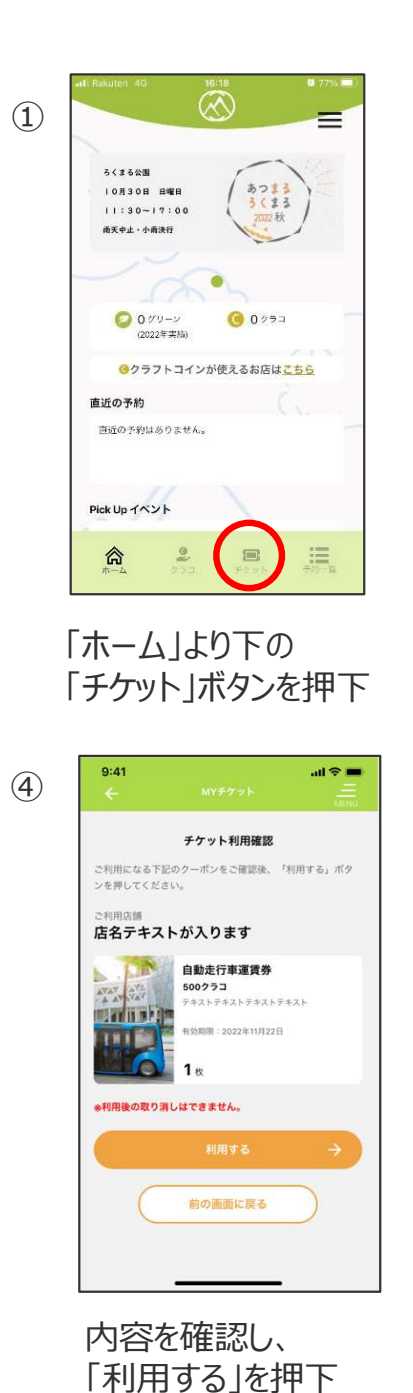

テキストが入ります。テキストが入ります。テキストが入ります。 ます。テキストが入ります。テキストが入ります。 有効期限:2022年11月22日 1 /2枚 地域振興券 500クラコ テキストテキストテキストテキスト 有効期限:2022年12月26日 1枚 クリア :Ⅲ 予約一覧 チケット 利用したいチケットを選択し、 「利用手続きをする」を押下 9:41 all 🕆 🔳 (5) こちらの画面を店舗スタッフにご提示ください。 チケット利用完了 店名テキストが入ります 利用日時:2022年7月12日 12:34 自動走行車運賃券 500クラコ テキストテキストテキストテキスト K勃朗提:2022年11月22日

チケット利用完了画面を スタッフに提示する

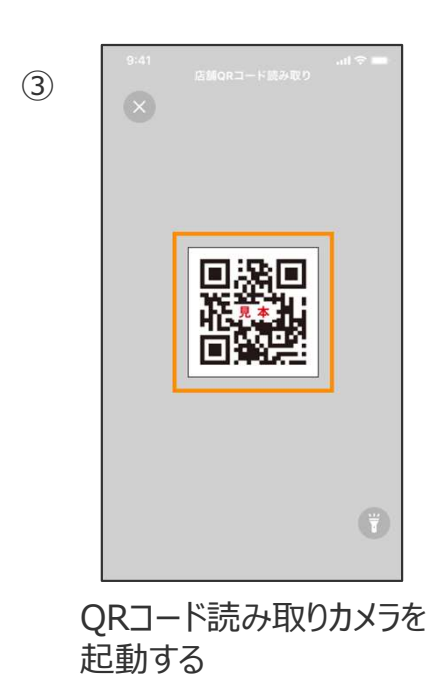